# Adding a Delegate

A delegate is a user who is granted permission to act on behalf of another user to perform tasks such as creating, submitting, and approving expense reports

1. To add a delegate to your user profile, select **Profile**, and then select **Profile Settings**.

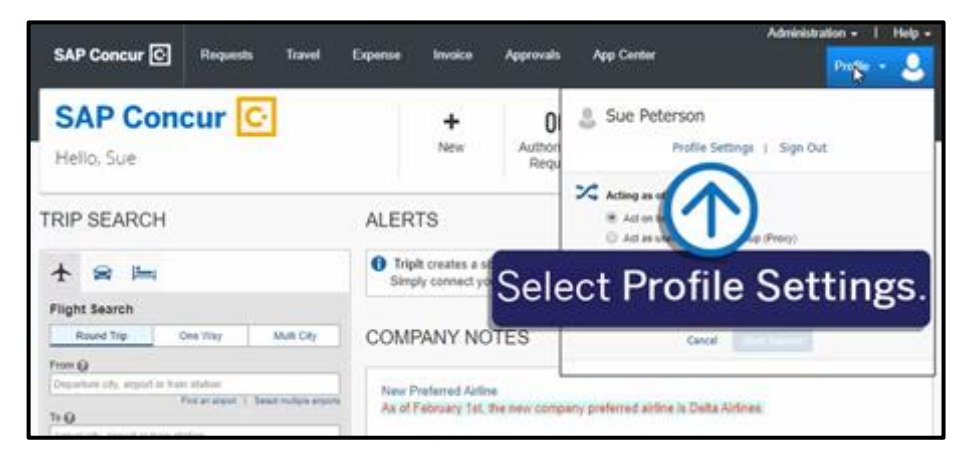

SAD

For this example, you will see how to add an Expense delegate.

2. On the **Profile Options** page, select **Expense Delegates**.

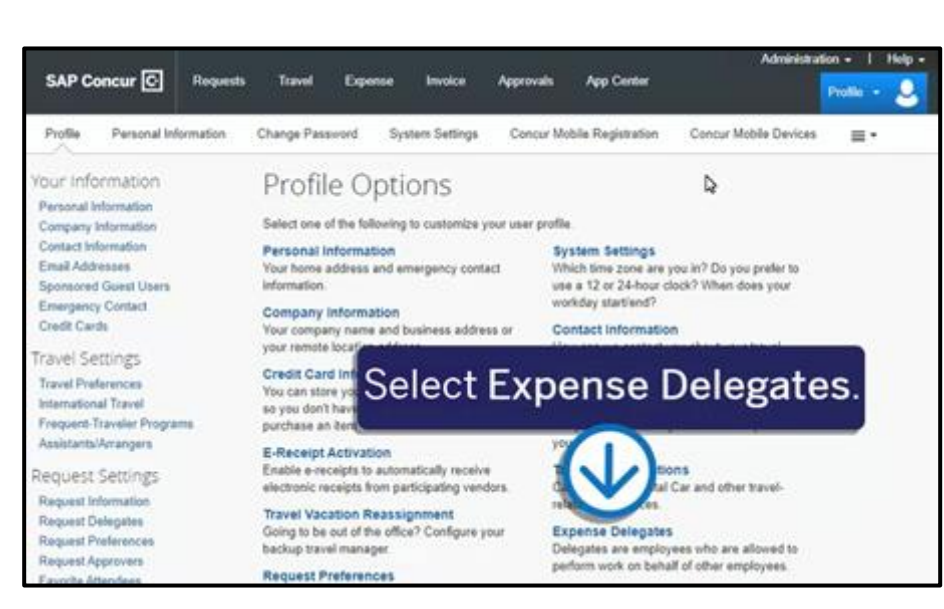

A delegate will need the same level or higher permissions to act on your behalf.

3. To add a new delegate, from the **Delegates** tab, select **Add**.

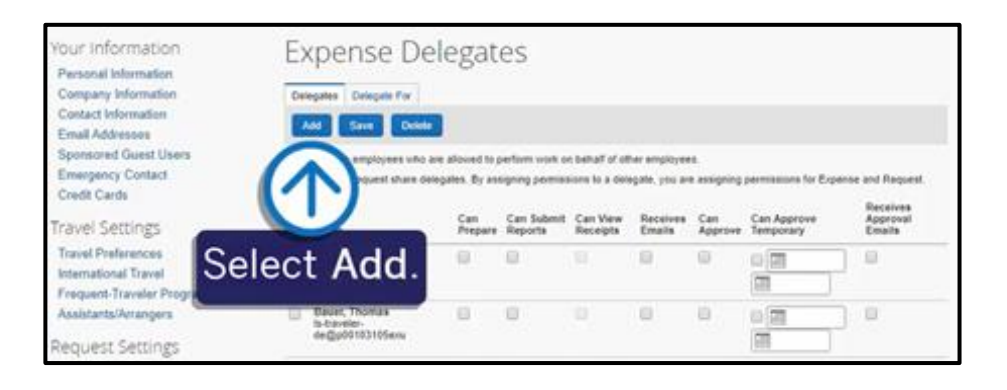

### SAP Concur 🖸

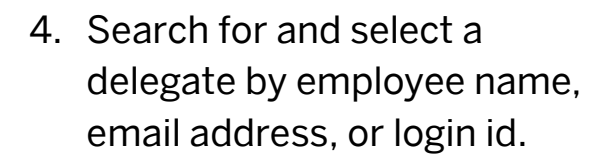

| Your Information                                                         | Expense De                                                   | legat                              | es                          |                      |                    |                |                          |                                |
|--------------------------------------------------------------------------|--------------------------------------------------------------|------------------------------------|-----------------------------|----------------------|--------------------|----------------|--------------------------|--------------------------------|
| Company Information                                                      | Delegates Delegate For                                       |                                    |                             |                      |                    |                |                          |                                |
| Contact Information<br>Email Addresses                                   | Add Save Delete                                              |                                    |                             |                      |                    |                |                          |                                |
| Sponsored Guest Users<br>Emergency Contact<br>Credit Cards               | Delegates are employees who a<br>Search by employee name, en | re allowed to p<br>mail address or | erform work or<br>login id. | h behalf of ot       | her employee       | s.             |                          |                                |
| Travel Settings                                                          | Expen thare del                                              | egates. By ass                     | igning permiss              | Add                  | Cancel             | e assigning    | permissions for Exp      | ense and Reques                |
| Travel Preferences<br>International Travel<br>Frequent-Traveler Programs |                                                              | Can<br>Prepare                     | Can Submit<br>Reports       | Can View<br>Receipts | Receives<br>Emails | Can<br>Approve | Can Approve<br>Temporary | Receives<br>Approval<br>Emails |
| Assistants/Arra<br>Request Ser                                           | earch for t                                                  | the                                |                             | 0                    |                    |                |                          |                                |
| Request Inform appro                                                     | opriate de                                                   | lega                               | ite.                        |                      | 0                  |                |                          |                                |
| Request Preferences                                                      |                                                              |                                    |                             |                      |                    |                |                          |                                |

SAP

5. Assign permissions to the new delegate, using the appropriate check box(es).

Note: To allow a delegate to email receipts into a user's Available Receipts library, you must select the Can View Receipts check box.

6. When you are done assigning all the delegate permissions, select **Save**.

| Travel Settings                                                          | Name                                                  | Can<br>Prepare | Can Submit<br>Reports | Can View<br>Receipts | Receives<br>Emails | Can<br>Approve | Can Approve<br>Temporary | Receives<br>Approval<br>Emails |
|--------------------------------------------------------------------------|-------------------------------------------------------|----------------|-----------------------|----------------------|--------------------|----------------|--------------------------|--------------------------------|
| Travel Preferences<br>International Travel<br>Frequent-Traveler Programs | Andersson, Erik<br>Is-traveler-<br>sv@p00103105exu.se |                |                       |                      |                    |                |                          |                                |
| Assistants/Arrangers                                                     | Bauer, Thomas<br>Is-traveler-<br>de@p00103105evu      |                |                       |                      |                    |                |                          |                                |
| Request Settings                                                         | de@peeresresexe                                       |                |                       |                      |                    |                |                          |                                |
| Request Information<br>Request Delegates                                 | Dorsey, Kevin<br>kevind@p00103105.com                 |                |                       |                      |                    |                | 11/18/2014               | 2                              |
| Request Approvers<br>Favorite Attendees                                  | Dupont, Martin<br>Is-traveler-<br>fr@p00103105exu     | 0              |                       |                      |                    | 0              |                          |                                |
| Expense Settings<br>Expense Information                                  | Hansen, Hans<br>Is-traveler-<br>no@p00103105exu.no    |                |                       |                      |                    | ٥              |                          |                                |
| Bank Information<br>Expense Delegates<br>Expense Preferences             | Hansen, Jens S<br>Is-fraveler-<br>da@p00103105exu.dk  | 0              |                       |                      |                    | 0              |                          |                                |
| Expense Approvers<br>Company Car<br>Favorite Attendees                   | Janssen, Peter<br>Is-traveler-<br>nl@p00103105exu.nl  |                |                       |                      |                    |                |                          |                                |
| nvoice Settings                                                          | Kowalski, Adam<br>Is-traveler-<br>pl@p00103105exu.pl  |                |                       |                      |                    |                |                          |                                |
| Invoice Information<br>Invoice Delegates<br>Invoice Preferences          | Never, William<br>suep_ls_en@p00103105exu             |                | 0                     | 9                    |                    |                |                          | 6                              |
| Invoice Approvers<br>Other Settings                                      | Ninguém, João<br>Is-traveler-<br>ptpr@p00103105exu    | 0              | 0                     | 8                    | 0                  | 8              |                          | 0                              |

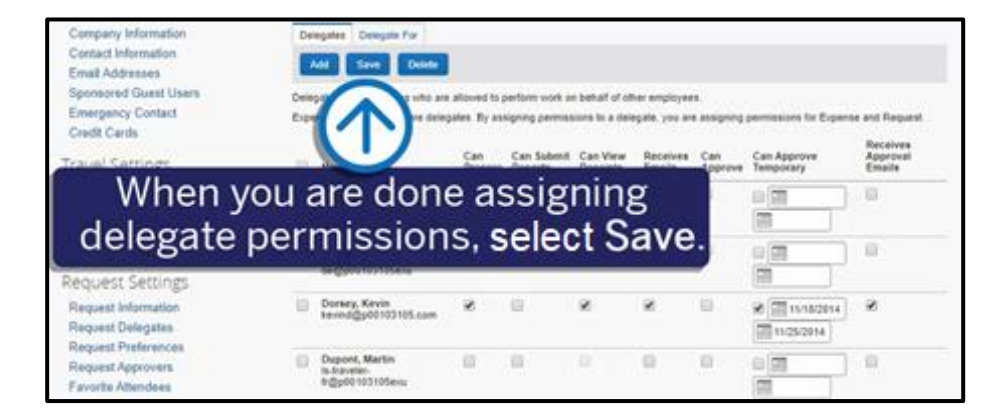

#### SAP Concur C

SAP

To allow a delegate to email receipts, both you and the delegate must verify your email addresses in your respective **Profile Settings** and email accounts.

7. To verify an email address, select **Profile**, and then select **Profile Settings**.

You must first verify your email address, and then the assigned delegate (acting on your behalf) and verify their email address to enable receipt submission via email to receipts@concur.com.

- To begin the email verification process, select Email Addresses.
- In the Email Addresses section, select Travel Arrangers/Delegates.

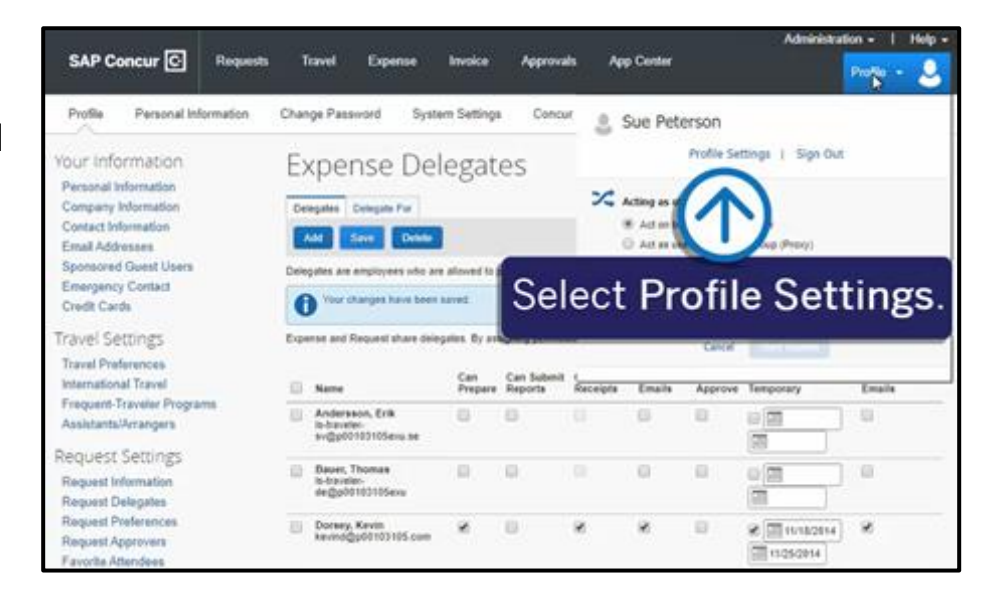

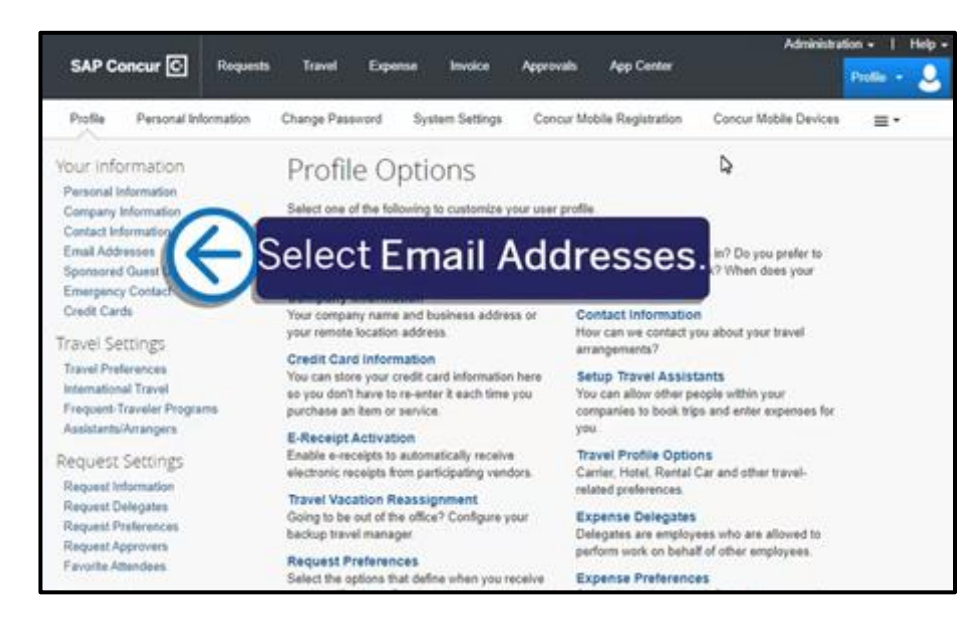

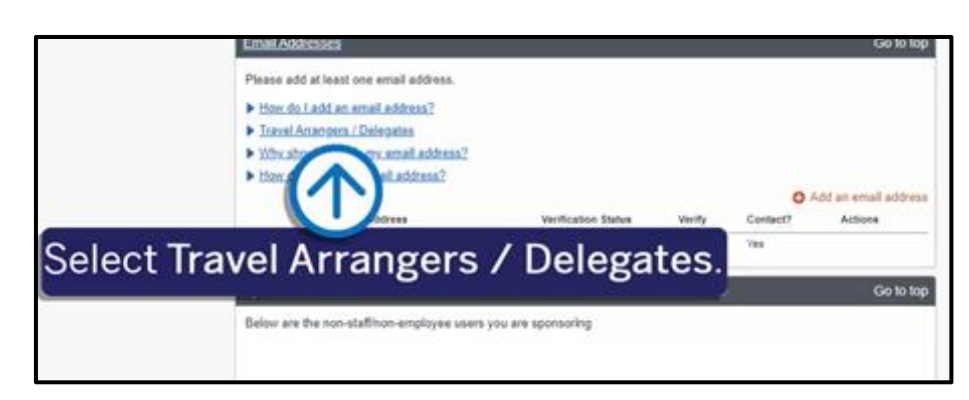

## SAP Concur 🖸

10. To verify your email address, select Verify, and then in the Verification Email Sent pop-up window, select OK.

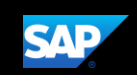

|                                                                          | esses                                                                                                    |                                                                                              |                                  |                                                             | Go to top                                                            |
|--------------------------------------------------------------------------|----------------------------------------------------------------------------------------------------|----------------------------------------------------------------------------------------------|----------------------------------|-------------------------------------------------------------|----------------------------------------------------------------------|
| Please add                                                               | at least one email address.                                                                                                    |                                                                                              |                                  |                                                             |                                                                      |
| How do I                                                                 | add an email address?                                                                                                    |                                                                                              |                                  |                                                             |                                                                      |
| <ul> <li>Travel An<br/>Travel An<br/>code. Tra<br/>trip to Co</li> </ul> | rangers / Delegates<br>rangers and Delegates can initiate the<br>real Arrangers and Delegates should<br>nour on behalf of another user. An E | he verification process on be<br>verify their email address in<br>xpense Delegate can forwar | half of a user<br>their own pro  | . The user will re<br>ofile. A Travel Arr<br>Concur on beha | ceive the verification<br>anger can forward a<br>if of another user. |
| The follow                                                               | ving must be complete:                                                                                                    |                                                                                              |                                  |                                                             |                                                                      |
| 1. The Tr<br>2. The Us<br>3. The Tr                                      | avel Arranger or Expense Delegate<br>ser should verify email address in ov<br>avel Arranger or Expense Delegate                              | should verify email address i<br>m profile<br>should be in the User's list o                 | in own profile<br>f Arrangers of | Delegates, resp                                             | ectively.                                                            |
| Once the<br>- The Arri<br>line of the<br>- The Del<br>Subject li         | se steps are complete:<br>anger can send the trip email to plan<br>e email<br>legate can send the receipt email to<br>ne of the email.       | s@concur.com, and include<br>receipts@concur.com, and i                                      | the traveler's nclude the us     | verified email a<br>er's verified ema                       | ddress in the Subject<br>il address in the                           |
| This will a                                                              | aneura that the bin or receipt is seen                                                                                                    | cisted to the correct user                                                                   |                                  |                                                             |                                                                      |
| ting wie t                                                               | ensure was are with or receipt is asso                                                                                                    | chaited to the contest user.                                                                 |                                  |                                                             |                                                                      |
| Why show                                                                 | uld I verify my email address?                                                                                                    |                                                                                              |                                  |                                                             |                                                                      |
| Haw do I                                                                 | verify my email address?                                                                                                    |                                                                                              |                                  | 0                                                           | and an armall addressed                                              |
|                                                                          | Email Address                                                                                                    | Verification Status                                                                          | Verify                           | Contact?                                                    | Actions                                                              |
|                                                                          | suep_ls_en@p00103105exu                                                                                                    | Not Verified                                                                                 | Verify                           | Yes                                                         |                                                                      |
| Email 1                                                                  |                                                                                                    |                                                                                              |                                  |                                                             |                                                                      |
| Email 1<br>Sponsored                                                     | Guest Users                                                                                                    |                                                                                              |                                  |                                                             | Go to top                                                            |
| Email 1<br>Sponsored<br>Selow are ti                                     | Guest Users                                                                                                    | u are sponsoring                                                                             |                                  | )                                                           | Go to top                                                            |
| Email 1<br>Sponsored<br>Below are ti                                     | Guest Users<br>he non-staffinon-employee users yo                                                                                            | u are sponsoring                                                                             |                                  | )                                                           | Go to top                                                            |
| Email 1<br>Sponsored<br>Below are the                                    | Guest Users<br>he non-staffinon-employee users yo<br>ored Users                                                                              | u are sponsoring                                                                             | 1<br>ct V                        | erify                                                       | Go to top                                                            |
| Email 1<br>Sponsored<br>Below are th<br>Your Sponse                      | Guest Users<br>he non-staffinon-employee users yo<br>ored Users<br>No 5                                                                      | u are sponsoring                                                                             | Ct V                             | )<br>erify.                                                 | Go to top                                                            |

11. For verification purposes, type the code (sent by SAP Concur) in the **Enter Code** field, and then select **OK**.

Note that you can copy and paste the code in the **Enter Code** field.

| Email Add                                                           | Iresses                                                                                                    |                                                                                                    |                                                   |                                                                   | Go to                                                          | o top         |
|---------------------------------------------------------------------|----------------------------------------------------------------------------------------------------|----------------------------------------------------------------------------------------------------|---------------------------------------------------|-------------------------------------------------------------------|----------------------------------------------------------------|---------------|
| Please ad                                                           | d at least one email a <mark>ddress.</mark>                                                                                                    |                                                                                                    |                                                   |                                                                   |                                                                |               |
| How do                                                              | I add an email address?                                                                                                    |                                                                                                    |                                                   |                                                                   |                                                                |               |
| <ul> <li>Travel A<br/>Travel A<br/>code. T<br/>trip to C</li> </ul> | Arrangers / <u>Delegates</u><br>Arrangers and Delegates can initiat<br>ravel Arrangers and Delegates sho<br>concur on behalf of another user. An | e the verification process on be<br>uld verify their email address in<br>n Expense Delegate can forwa | ehalf of a use<br>n their own p<br>rd a receipt t | er. The user will re<br>rofile. A Travel Arr<br>to Concur on beha | eceive the verifica<br>ranger can forwar<br>alf of another use | rtion<br>rd a |
| The foll                                                            | owing must be complete:                                                                                                    |                                                                                                    |                                                   |                                                                   |                                                                |               |
| 1. The<br>2. The<br>3. The                                          | Fravel Arranger or Expense Delega<br>Jser should verify email address in<br>Fravel Arranger or Expense Delega                                    | te should verify email address<br>own profile<br>te should be in the User's list o                    | in own profil<br>of Arrangers                     | e<br>or Delegates, resp                                           | pectively.                                                     |               |
| Once th<br>- The A<br>line of t<br>- The D<br>Subject               | ese steps are complete:<br>rranger can send the trip email to p<br>he email.<br>elegate can send the receipt email<br>line of the email.         | lans@concur.com, and include<br>to receipts@concur.com, and                                           | e the traveler<br>include the u                   | 's verified email a<br>ser's verified ema                         | ddress in the Sub<br>ail address in the                        | oject         |
| This wil                                                            | I ensure that the trip or receipt is as                                                                                                    | ssociated to the correct user.                                                                        |                                                   |                                                                   |                                                                |               |
| Why sh                                                              | ould I verify my email address?                                                                                                    |                                                                                                    | 5                                                 |                                                                   |                                                                |               |
| How do                                                              | <u>l verify my email address?</u>                                                                                                    |                                                                                                    |                                                   |                                                                   |                                                                |               |
|                                                                     |                                                                                                    |                                                                                                    |                                                   | •                                                                 | Add an email add                                               | iress         |
|                                                                     | Email Address                                                                                                    | Verification Status                                                                                   | Verify                                            | Contact?                                                          | Actions                                                        |               |
| Email 1                                                             | suep_ls_en@p00103105exu                                                                                                    | 😋 Check email for code                                                                                | Resend  <br>Cancel                                | No                                                                | 2 🗈                                                            |               |
|                                                                     |                                                                                                    | Enter Code                                                                                            |                                                   |                                                                   |                                                                |               |
|                                                                     |                                                                                                    |                                                                                                    | OK                                                |                                                                   |                                                                |               |

## SAP Concur C

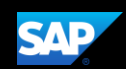

Once both you and your delegate have successfully verified your email addresses, a delegate can email receipts on your behalf for use in expense reporting.

The delegate will send an email to receipts@concur.com with the attached receipt images.

Note: Enter only the user's (for whom you are delegating for) verified email address in the Subject line.

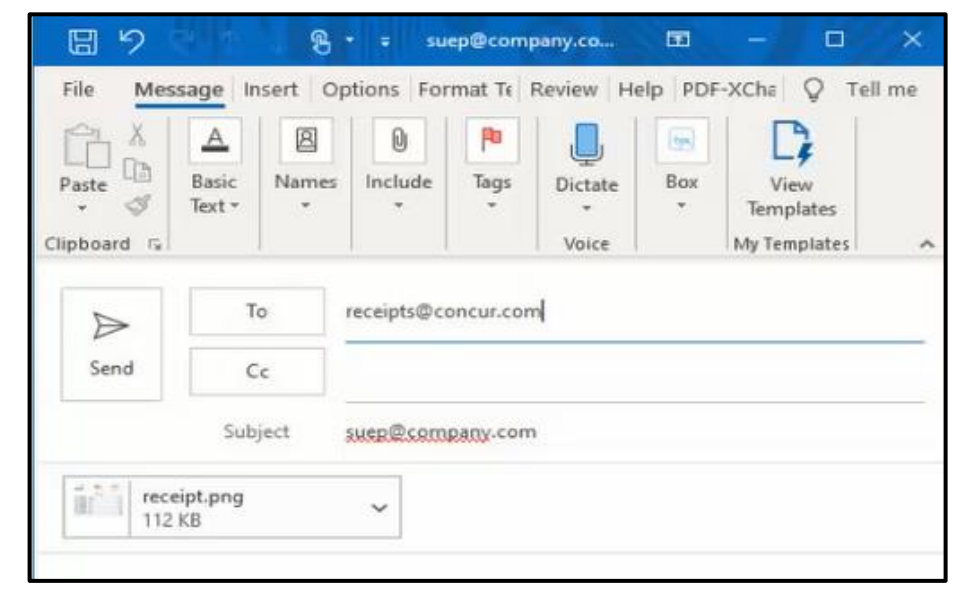

Emailed images sent by your delegate will display in the **Available Receipts** library of your profile, just as if you had done it yourself.

| Manage Expenses           | Cash Advances                   | Processor+        | Administer Authorization Requests          |                                                                                                    |
|---------------------------|---------------------------------|-------------------|--------------------------------------------|----------------------------------------------------------------------------------------------------|
| Manage Ex<br>REPORT LIBRA | (penses<br>ARY Vew Activ        | e Reports 💌       |                                            |                                                                                                    |
| Create Net                | )<br>w Report                   |                   |                                            |                                                                                                    |
| AVAILABLE EXI             | PENSES Ver                      | Al Expenses of    | •                                          |                                                                                                    |
|                           |                                 |                   | No Exp<br>When expenses come in, th        | penses<br>wy will be added to this list.                                                                                          |
| Enable Ex                 | pense Assist                    | ant and thes      | e expenses will be placed in               | a report for you. Learn More                                                                                                    |
| AVAILABLE REI             | CEIPTS<br>1. tf. or. bmp. Requi | rementa: 2003pi i | or higher, 34 bit color (2.88 mega-pinal o | ir highei for smartphones).                                                                                                    |
| Upload Re<br>SVE 1-       | Celpt Image                     | INN               | ST<br>123 FA<br>SEAT                       | EFFICE SAMPLY STORE<br>SED FRKZ, SIGET<br>SERVILE, AM<br>DESK CARIN<br>DESK CARIN<br>INK CARINELOLE<br>SALES TAY 101<br>TOYAL + 1 |

Last updated: 13 November 2022